## 行き先を探す

## ハイブリッド検索で探す 名称(施設名)で探す 施設の名称を入力して行き先を探します。 ジャンル検索・名称検索・周辺検索で施設の 候補が多いとき、「近い順|「50音順|「ジャン 行き先メニューから名称を選ぶ ● 選ぶ $\square$ (:::) 決定 決定 名称を入力して検索を選ぶ 2 でいずに ●決定● 選ぶ (決定)決定 よもほのとそこま ● 入力された名称の施設が検索されます。 リモコンの数字キーでも文字を入力 できます。(☞200ページ) ● 履歴 を選ぶと、過去に検索した名称 の一覧表が表示されます。(最大5件) ● AND を選ぶと、複数のキーワード (最大6つ)から検索できます。 (まかせてサーチ) 2 結果を表示するを選ぶ 3 お名称み でぃずにー 象解 AND ---- 履歴 一覧 値 ●決定● 選ぶ まはなたさか 缺定 決定 結果を表示する入力を続ける ●検索結果の一覧が近い順で表示されます。 3 ハイブリッド検索で施設を選ぶ(☞右記) Δ ●決定●選ぶ 決定 決定 表示 近い順 90 件 (検索結果画面) (お知らせ) ●「゛」、「°」および小文字は、清音の大文字 と同じとみなされます。

例:「ぶ」「ぷ」は「ふ」、「っ」は「つ」とみなされます。

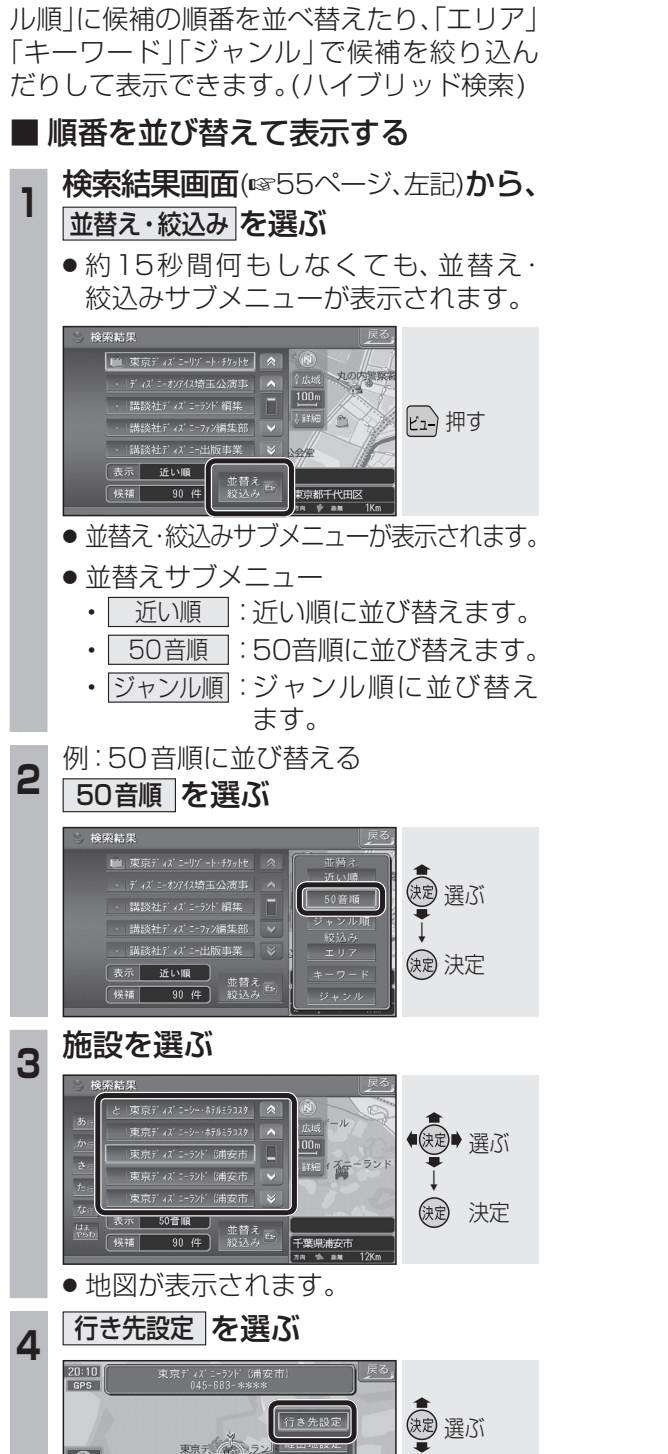

缺定 決定

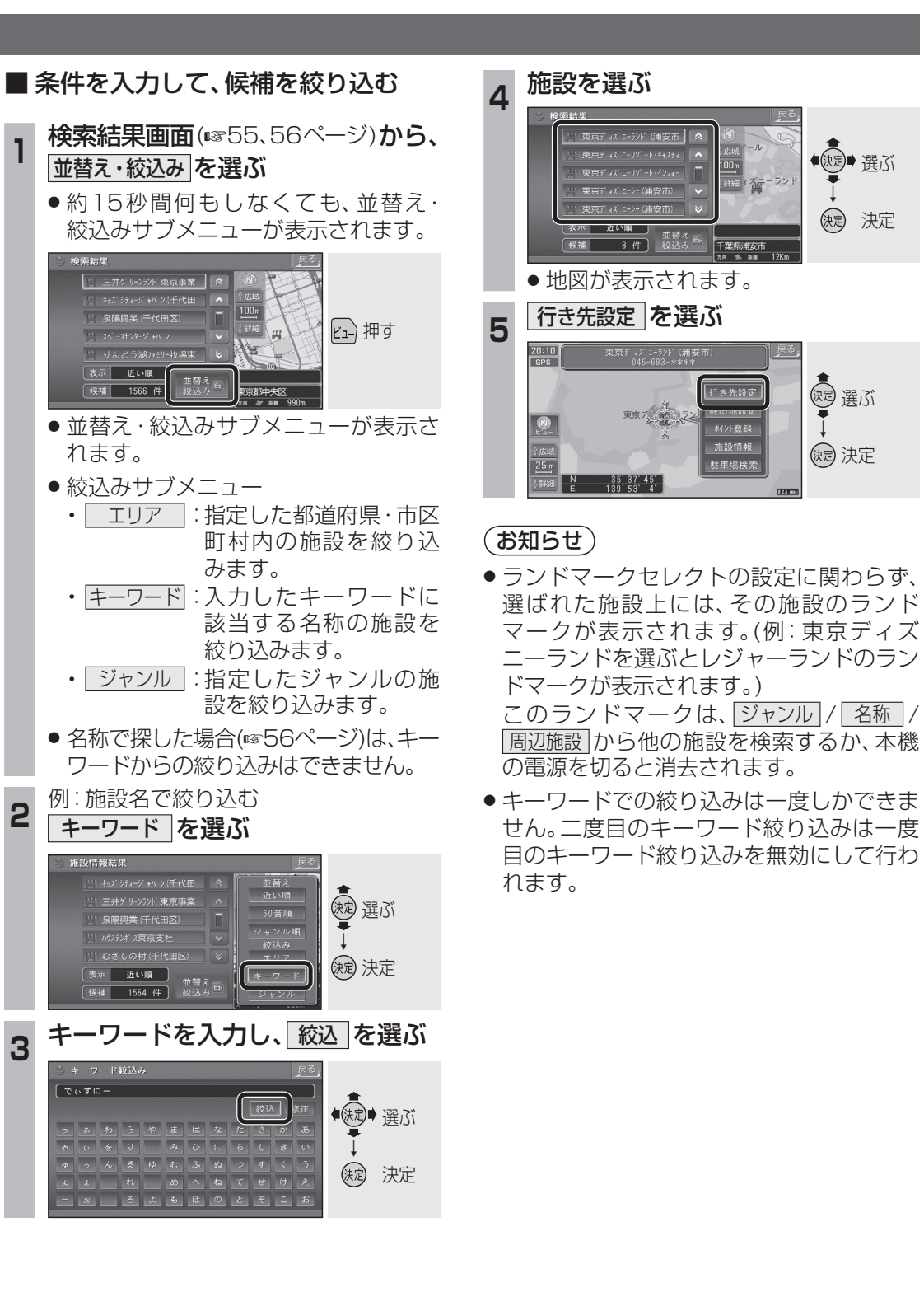